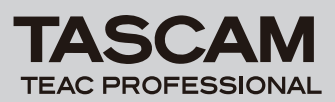

# **DP-004** Release Notes

## 目次

|                  | 1 |
|------------------|---|
| メンテナンス現日         | 1 |
| Version 1.02 の修正 | 1 |
| Version 1.01 の修正 | 1 |
| ファームウエアバージョンの確認  | 2 |
| ファームウエアアップデート手順  | 2 |

## 最新情報

本機のファームウェアは、常に最新版をお使いいただきますようお願いいたします。最新のファームウェアに関しては、タスカムウェブサイト: http://www.tascam.jpにてご確認ください。

# メンテナンス項目

#### Version 1.02 の修正

出力の小さいギターでも最適なレベルで録音できるよう、
INPUT SETTING画面に次の選択項目を追加しました。

#### IN A

GUITAR/LINE M: ギターまたはライン(感度ミドル) GUITAR/LINE H: ギターまたはライン(感度ハイ)

#### IN B

LINE Mid: ライン (感度ミドル) LINE High: ライン (感度八イ)

入力ソースとして**GUITAR/LINE**もしくはLINEを選択していて 入力レベルが低いと感じる時には上記項目に切り替えてお試し ください。

※上記項目に切り替えたことで入力セクションのOLインジ ケーターが点灯する場合は感度が高すぎます。入力ソース の音量を下げるか元の選択項目に戻してお使いください。

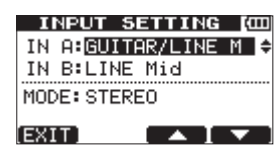

[GUITAR/LINE M、LINE Mid 設定時]

| INPUT S    | ETTING [000] |
|------------|--------------|
| IN A:GUIT  | AR/LINE H    |
| IN B:LINE  | High ≑       |
| MODE: STER | E0           |
| (EXIT)     |              |

[GUITAR/LINE H、LINE High 設定時]

 容量2GB以上のSDカードを使用した場合のEXPORT TRACK、EXPORT MASTER、SONG BACKUPの実行速度 を約20%UPしました。

#### Version 1.01 の修正

● チューナー機能が動作しない不具合を修正しました。

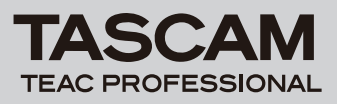

# ファームウエアバージョンの確認

ファームウェアアップデート作業前に、お手持ちのDP-004のフ ァームウェアバージョンを確認します。

- 1. 本体の電源を入れてください。
- MENUキーを押してMENU画面に入り、"INFORMATION" を 選んでF4(▶)キーを押します。
- 3. ファームウェアバージョンを確認します。 INFOMATION画面が表示されますのでF4 (NEXT) を3回押 して画面をF/W (4/4) に切り替えて表示される "System Version" を確認します。 ここで表示されるバージョンが、これからアップデートしようと

# ファームウエアアップデート手順

#### 注意

ファームウェアアップデートは電池残量が十分にある状態もし くは別売のACアダプター [PS-P520] を使用した上で行ってく ださい。電池の残量がすくない状態ではアップデートを行えな い仕様となっています。

- 1. タスカムウェブサイト (http://www.tascam.jp) より最新の ファームウェアをダウンロードします。
- 2. 本体の電源を入れて、付属のUSBケーブルでパソコンに接続します。本機が外部ドライブ(外部記憶装置)としてパソコンに認識されます。
- **3.** ダウンロードしたファームウェアをDP-004内にある "UTILITY" フォルダーにコピーします。
- 4. コピーが終わったら、パソコンから本機を正しい手順で切り離した後、USBケーブルを外して本体の電源を切ります。
- 5. REPEATキーとUN/REDOキーを押しながら本体の電源を入 れます。本体がアップデート・モードで起動し、画面にアップ デート用ファイルが表示されます。

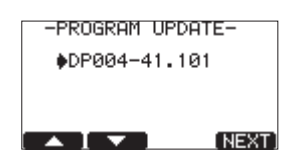

#### メモ

- この画面には本機のUTILITYフォルダー内にあるファームウェ アアップデート用のファイルがリスト表示されます。 アップデート用のファイルが無い場合は "No Update File" と 表示されます。
- 画面は一例で、実際の表示とは異なります。

## 注意

この画面が表示されない時は、一旦電源を切って、REPEAT キーとUN/REDOキーを押しながら再度電源を入れてくださ い。REPEATキーとUN/REDOキーはこの画面が表示される までしっかり押し続けてください。 しているバージョンと同じ、または新しい場合は、アップデート の必要はありません。

 ファームウェアをF1(▲) キー、F2(▼) キーを使って選択し(反 転表示させて) F4(NEXT) キーを押してください。次の画面 が表示されます。

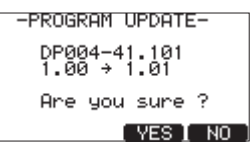

左側に現在のバージョン、右側にアップデートするバージョン ナンバーが表示されます。

## メモ

画面は表示例で、実際の表示とは異なります。

- 7. F3 (YES) キーを押すとアップデートを開始します。
- 8. アップデートが終了すると自動的に電源が切れますので、再度 電源を入れてください。
- 9.「ファームウェアバージョンの確認」を参照して "System ver" が最新のファームウェアとなっていることを確認してください。 以上で本機のアップデート作業は終了です。
- **10.**USBでパソコンと接続して本機の**"UTILITY"**フォルダー内 にあるファームウェアアップデート用ファイルを削除してくだ さい。